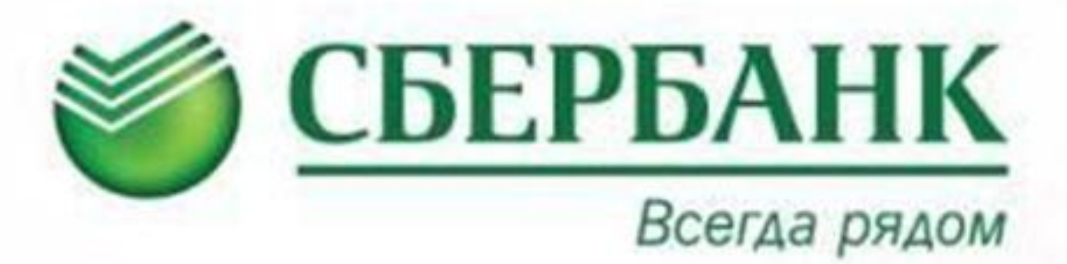

# СОВЕРШЕНИЕ ПЛАТЕЖЕЙ ТЕПЕРЬ ЕЩЕ ПРОЩЕ

банковских «Сбербанка Держатели карт OAO Poccuu» могут «Сбербанк воспользоваться сервисом Онлайн» u подключить услугу «Автоплатеж» – автоматическая оплата задолженности клиента с банковской карты.

# <u>Для того чтобы подключить услугу Автоплатеж МП «ДГИ» г. Братска «через «Сбербанк Онлайн» необходимо:</u>

- 1. Войти в свой кабинет Сбербанк Онлайн
- 2. Выбрать нужную услугу
- 3. Указать данные платежа
- 4. Подтвердить подключение

## Шаг 1. Вход в Сбербанк Онлайн /регистрация в системе

Для работы с сервисом Сбербанк ОнЛ@йн необходимо иметь банковскую карту Сбербанка России, подключенную к услуге «Мобильный банк». Для открытия карты обратитесь в ближайший дополнительный офис Сбербанка России, который обслуживает физических лиц.

Подойдет любая банковская карта Сбербанка России, кроме карт Сберкарт, корпоративных карт и локальных карт Северо-Западного и Поволжского территориальных банков Сбербанка России.

Зарегистрироваться в системе Сбербанк ОнЛ@йн возможно через саморегистрацию на сайте <u>https://online.sberbank.ru</u>, либо получив Идентификатор пользователя и пароль через <u>банкоматы или терминалы</u> <u>Сбербанка России</u>. Печать идентификатора и пароля для входа в Сбербанк ОнЛ@йн через терминалы:

- 1. Вставьте карту
- 2. Введите ПИН-код
- 3. Выберите «Интернет банк, мобильный банк»
- 4. Выберите «Печать идентификатора и пароля»
- 5. Заберите чек с идентификатором и паролем
- 6. Заберите карту

! Идентификатор и пароль с квитанции храните в недоступном от третьих лиц месте.

С подробным Руководством пользователя Сбербанк ОнЛ@йн Вы можете ознакомится на сайте <u>www.sberbank.ru</u> А также по бесплатному телефону 8-800-555-55-50

Шаг 2. Поиск услуги МП ДГИ

Справа в главном меню выбираем вкладку «Мои автоплатежи», «Подключить автоплатеж». В строке поиска пишем название организации.

#### Подключение автоплатежа

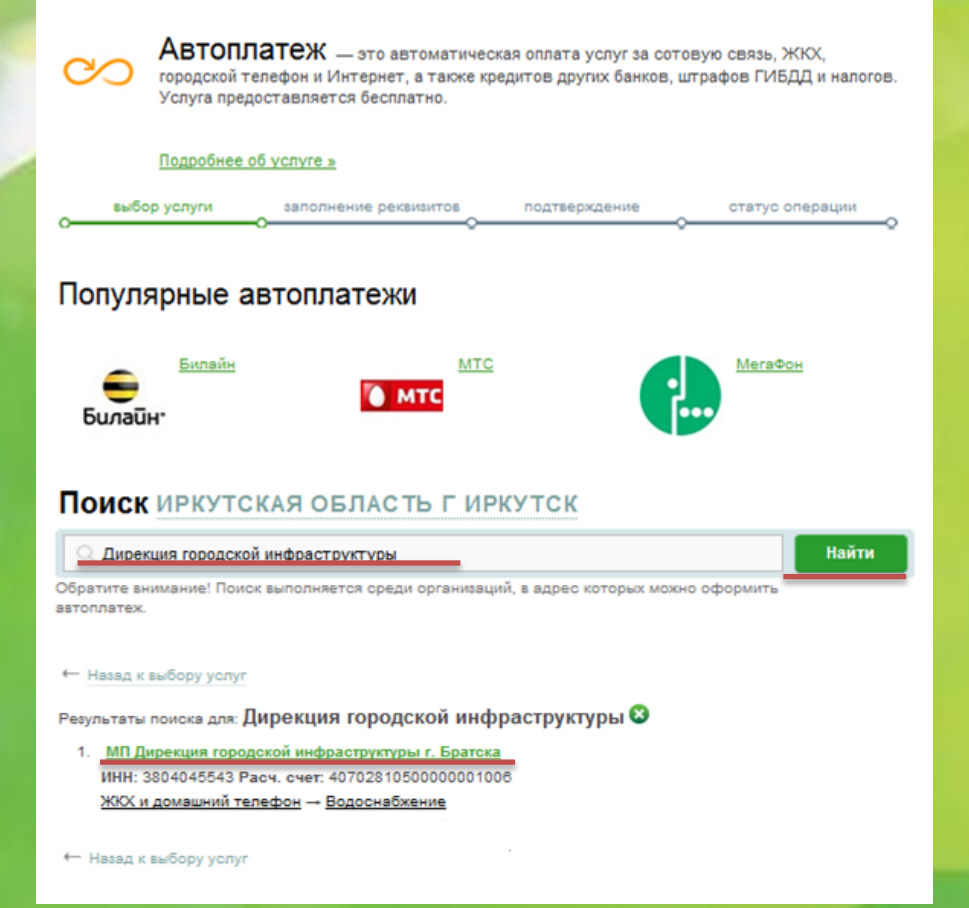

| Личное меню                                                                                                    |
|----------------------------------------------------------------------------------------------------|
| История операций в Сбербанк<br>Онлайн                                                                                                 |
| Спасибо от Сбербанка                                                                                                    |
| Мои финансы <u>сновинка</u>                                                                                                    |
| Избранное                                                                                                    |
| Мои шаблоны                                                                                                    |
| Мои автоплатежи                                                                                                    |
|                                                                                                    |
| Подключить автоплатеж                                                                                                    |
| Подключить автоплатеж<br>Управление автоплатежами                                                                                     |
| Подключить автоплатеж<br>Управление автоплатежами                                                                                     |
| Подключить автоплатеж<br>Управление автоплатежами<br>С<br>Мобильный банк и Мобильные<br>приложения переехали на                       |
| Подключить автоплатеж<br>Управление автоплатежами<br>Мобильный банк и Мобильные<br>приложения переехали на<br>страницу вашего профиля |
| Подключить автоплатеж<br>Управление автоплатежами<br>Мобильный банк и Мобильные<br>приложения переехали на<br>страницу вашего профиля |

### Шаг 3. Заполнение параметров Автоплатежа

Выбираем услугу, карту списания, прописываем лицевой счет, нажимаем «Продолжить»

| Получатель:       | МП Дирекция городской инфраструктуры г. Братска<br>Водоснабжение и водоотведение |  |  |  |  |  |  |  |
|-------------------|----------------------------------------------------------------------------------|--|--|--|--|--|--|--|
| Выберите услугу*: |                                                                                  |  |  |  |  |  |  |  |
| Оплата с*:        | 2070 [Visa Gold] 156.06 руб.                                                     |  |  |  |  |  |  |  |
| Лицевой счет*:    | 10258062<br>Введите лицевой очет, например, 1234567                              |  |  |  |  |  |  |  |
|                   |                                                                                  |  |  |  |  |  |  |  |
|                   | <u>Отменить</u> Продолжить                                                       |  |  |  |  |  |  |  |

Выбираем тип Автоплатежа, задаем периодичность оплаты, дату ближайшего Автоплатежа, сумму максимального ежемесячного списания и название. Оформляем заявку.

| Получатель                       |                                                 |    |     |      |      |      |      |      |                        |  |
|----------------------------------|-------------------------------------------------|----|-----|------|------|------|------|------|------------------------|--|
| Наименование:*                   | МП Дирекция городской инфраструктуры г. Братска |    |     |      |      |      |      |      |                        |  |
| Услуга:*                         | Водоснабжение и водоотведение                   |    |     |      |      |      |      |      |                        |  |
| Регион оплаты:*                  | Братск                                          |    |     |      |      |      |      |      |                        |  |
| ИНН:                             | 3804045543                                      |    |     |      |      |      |      |      |                        |  |
| Счет:                            | 40702810500000001006                            |    |     |      |      |      |      |      |                        |  |
| Банк получателя                  |                                                 |    |     |      |      |      |      |      |                        |  |
| Наименование:                    | "БРАТСКИЙ АНКБ" ОАО                             |    |     |      |      |      |      |      |                        |  |
| БИК:                             | 042511741                                       |    |     |      |      |      |      |      |                        |  |
| Корсчет:                         | 3010181000000000741                             |    |     |      |      |      |      |      |                        |  |
| Плательщик                       |                                                 |    |     |      |      |      |      |      |                        |  |
| Счет списания:*                  | •••• 2070 [Visa Gold] руб.                      |    |     |      |      |      |      |      |                        |  |
| Детали платежа                   |                                                 |    |     |      |      |      |      |      |                        |  |
| Лицевой счет:*                   | 10258062                                        |    |     |      |      |      |      |      |                        |  |
| Настройки автоплатежа            |                                                 |    |     |      |      |      |      |      |                        |  |
| Тип:*                            | По выставленному счету                          |    |     |      |      |      |      |      |                        |  |
| Оплачивать:*                     | Раз в месяц                                     | •  |     |      |      |      |      |      |                        |  |
| Ожидаемая дата оплаты<br>счета:* | 20.04.2015                                      | •  | АПР | ЕЛЬ  | H    | 4    | 2015 | H    |                        |  |
| Максимальный размер<br>платежа:  | 1 000                                           |    |     | 1    | 2    | 3    | 4    | 5    |                        |  |
| Название:*                       |                                                 | 6  | 7   | 8    | 9    | 10   | 11   | 12   |                        |  |
|                                  |                                                 | 13 | 14  | 15   | 16   | 17   | 18   | 19   | 2002 a v verossana a c |  |
|                                  | оповещениях по                                  | 20 | 21  | 22   | 23   | 24   | 25   | 26   | wem.                   |  |
| Комиссия:                        | При осуществ.                                   | 27 | 28  | 29   | 30   |      | оті  | лена | согласно тарифам банка |  |
|                                  |                                                 |    |     |      |      |      |      |      |                        |  |
|                                  |                                                 |    |     |      |      |      |      |      |                        |  |
|                                  | Отменить                                        |    | 0   | форі | иить | заяе | ку   |      |                        |  |

Шаг 4. Выбираем способ подтверждения подключения. Вводим пароль.

Подтвердить по SMS

Другой способ подтверждения

#### Пароль с чека

Список паролей печатается на чеке в любом банкомате или терминале Сбербанка